# Регистрация Автора в Авторском портале

# **OPEN ACCESS**

Open Access в издательстве Pleiades Publishing

Для увеличения охвата читательской аудитории и повышения цитируемости своей работы вы можете опубликовать статью в англоязычном журнале издательства Pleiades Publishing в режиме открытого доступа (Open Access). В отличие от стандартного размещения статьи, когда читатель должен приобрести к ней доступ, статьи Open Access размещаются в свободном доступе для всех во всем мире. Благодаря неограниченному доступу к статьям, с результатами ваших исследований сможет ознакомиться значительно большее число читателей и научных работников.

> Для регистрации в Авторском портале РИС кликаем на кнопку «Зарегистрируйтесь здесь»

Pleiades

Over

# Возможность смены языка: Нажимаем – Select Language/Выберите язык

Выберите язык

Русский ч

сский

English

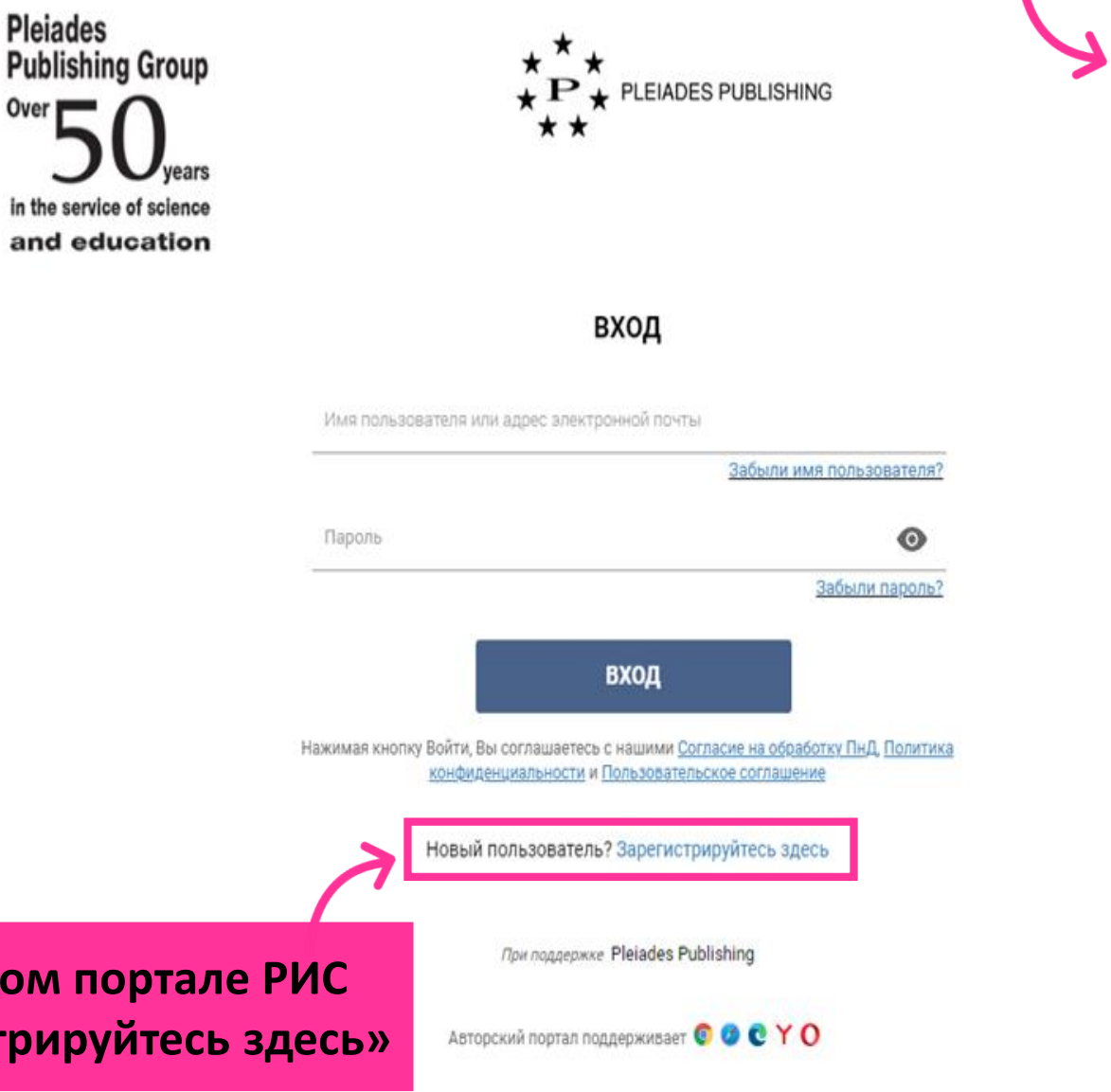

| усскую часть необходимо<br>полнить на русском языке,<br>а данные в английской части<br>полнятся автоматически на | ★ ★ ★<br>★ ₽ ★ PLEIADES PUBLISHING<br>★ ★ CO3DATE VHETHVID SADIACE *                                                                                    | Русский •<br>English<br>Русский                                                                     |
|----------------------------------------------------------------------------------------------------|----------------------------------------------------------------------------------------------------|----------------------------------------------------------------------------------------------------|
| английском языке<br>1 шаг                                                                                        | Персональная информация Профессиональная информа                                                                                                    | Если русская часть заполи<br>на английском языке,<br>данные в английской ча<br>нужно внести вручнун |
| Если Вы владеете русским языком, нач<br>необходимости Вы их можете скоррект                                      | ните заполнение с данных на русском языке. Английские поля транслитериру<br>гировать. Если Вы не знаете русский, заполните обе части на английском язык | уются автоматически, при<br>ке.                                                                     |
| русский                                                                                                    | АНГЛИЙСКИЙ                                                                                                    |                                                                                                    |
| РУССКИЙ<br>В имени и фамилии не допускаются ци<br>Обращение ▼ Имя                                                | АНГЛИЙСКИЙ<br>фры и специальные символы, кроме - и ' (дефис и одинарная кавычка).<br>Имя (сокр.)                                                        | Имя (сокр.)                                                                                         |
| РУССКИЙ<br>В имени и фамилии не допускаются ци<br>Обращение ▼ Имя ■<br>Отчество                                  | АНГЛИЙСКИЙ<br>фры и специальные символы, кроме - и ' (дефис и одинарная кавычка).<br>Имя (сокр.)<br>Обращение 👻 Имя 🔹<br>Отчество (сокр.)               | Имя (сокр.)<br>Отчество (сокр.)                                                                     |

\* - обязательно к заполнению

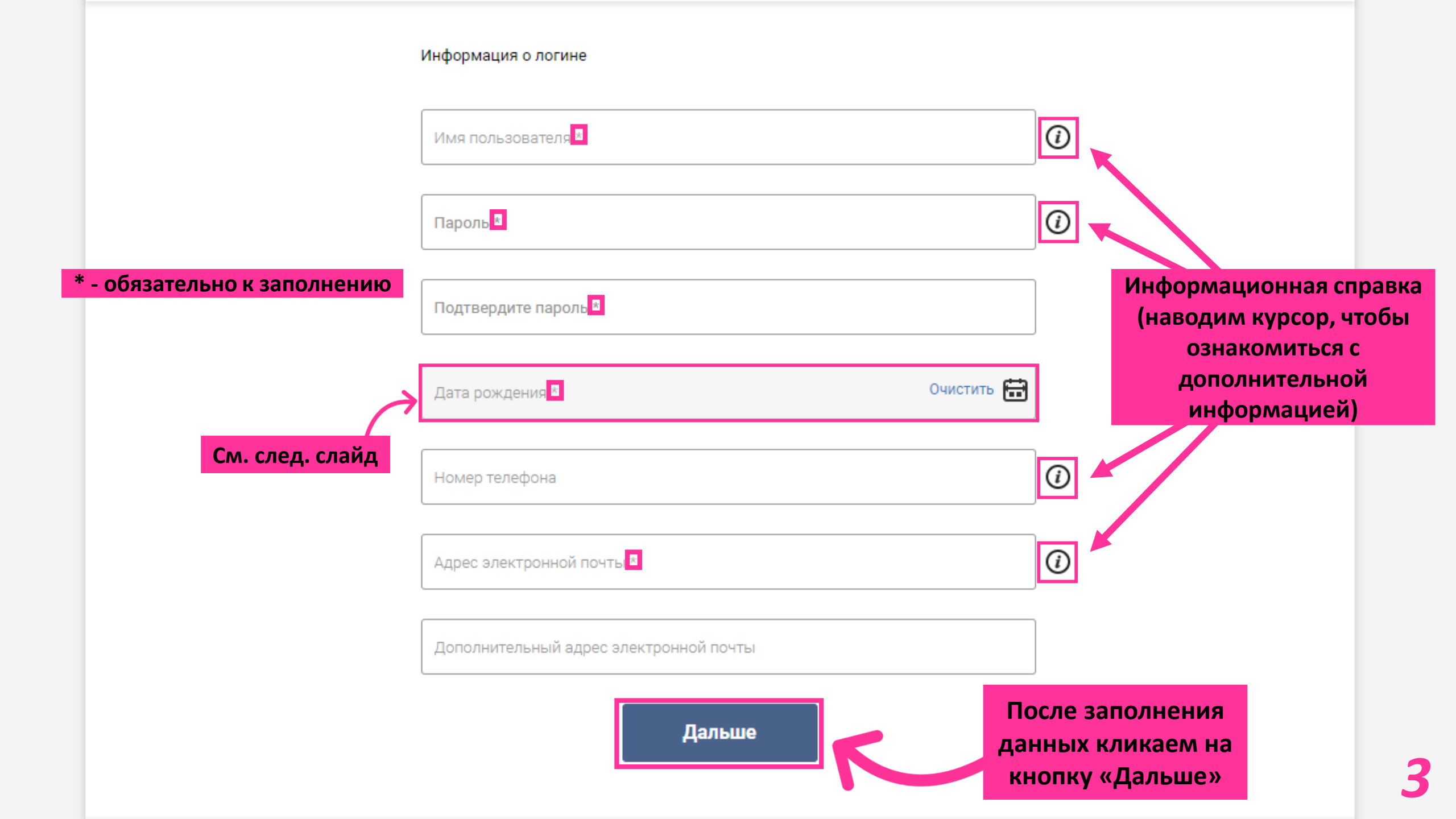

### Информация о логине

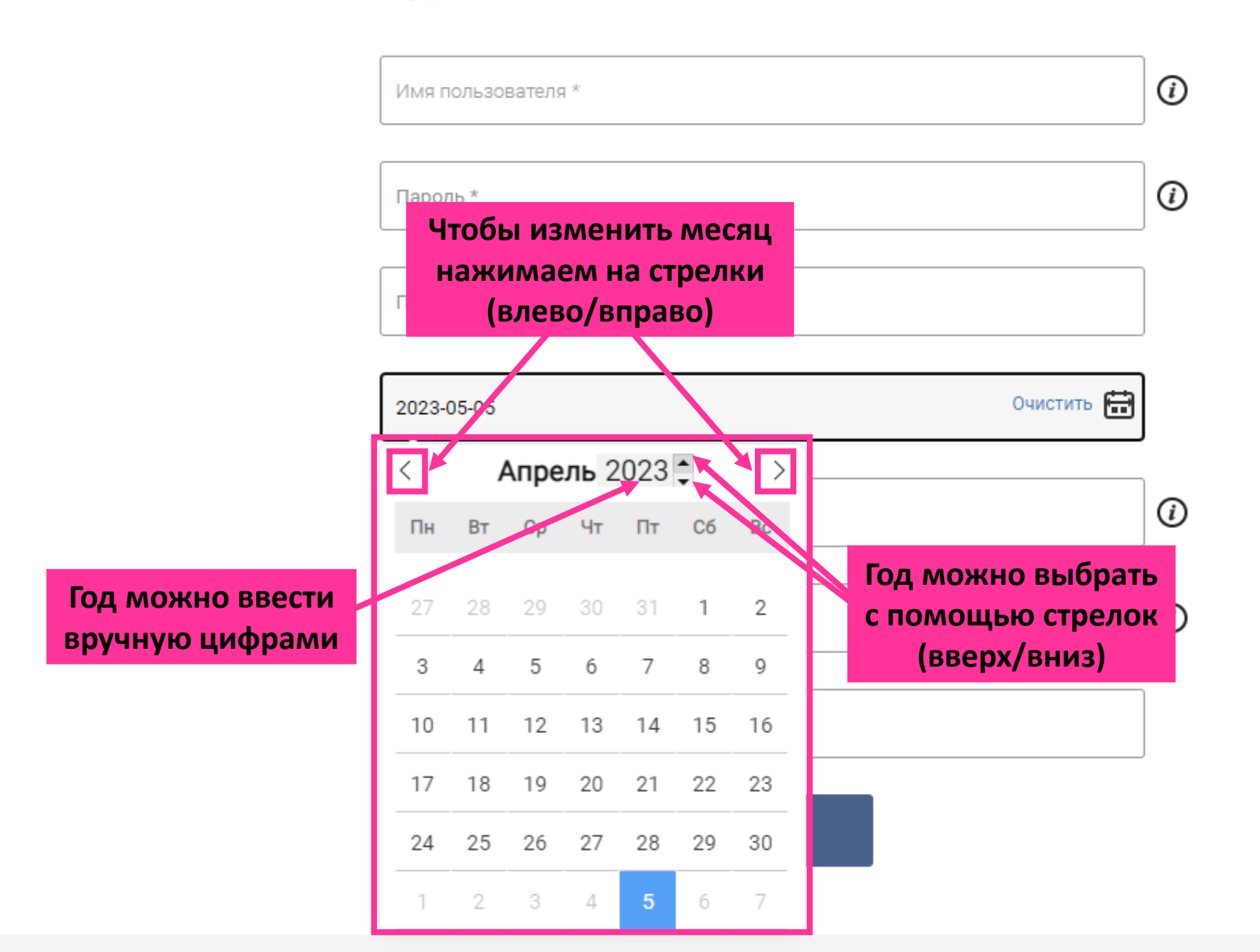

4

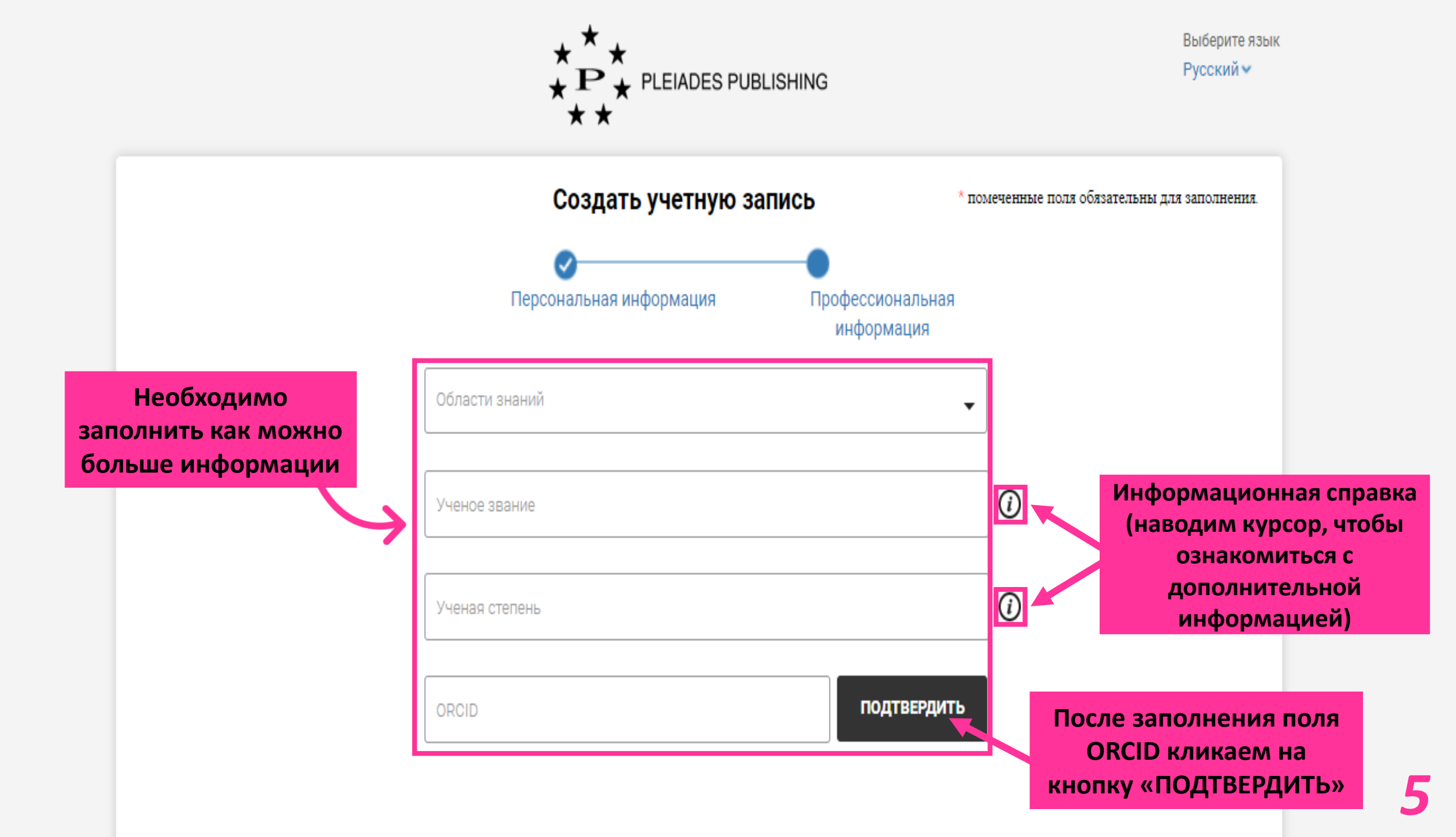

## Текущая организация

\*

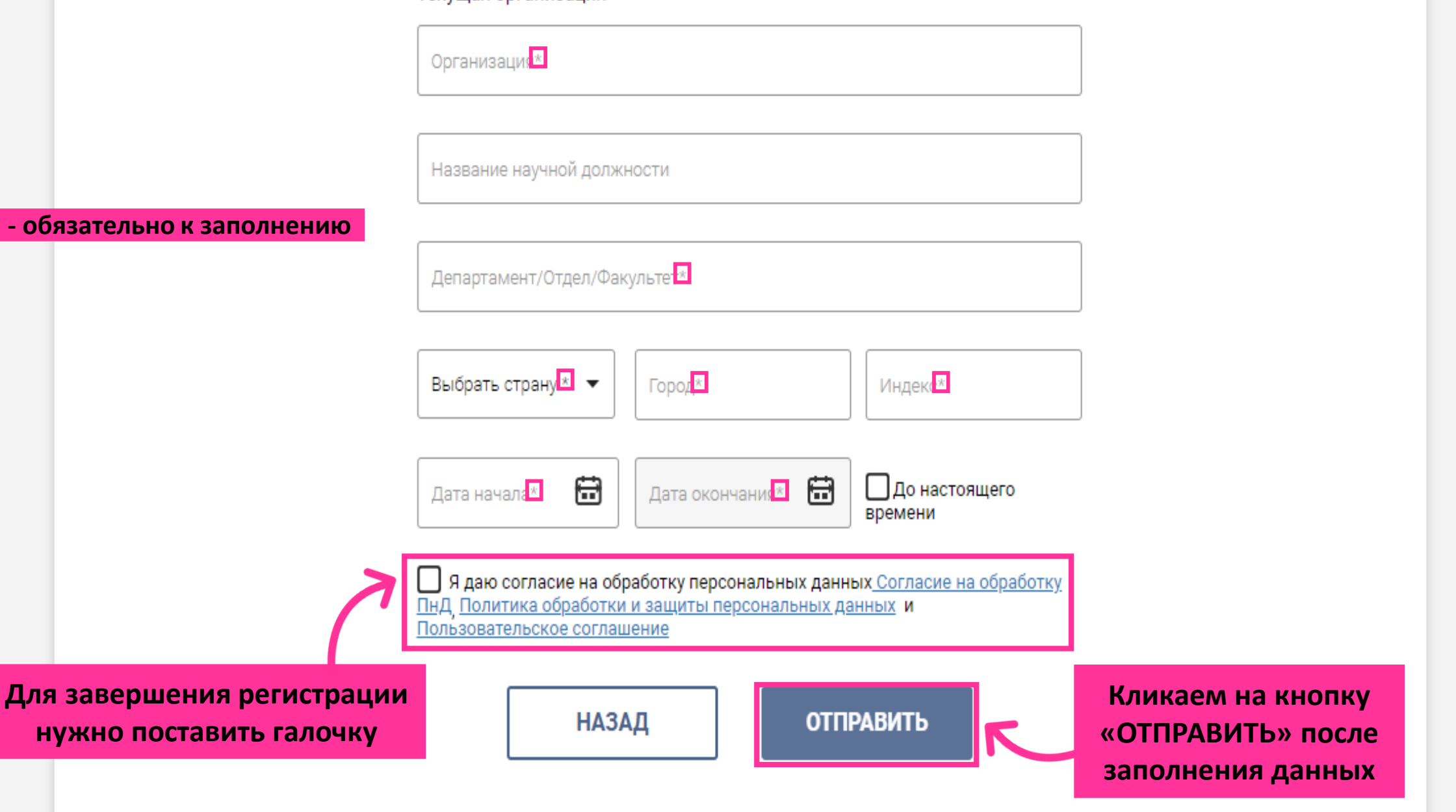

Письмо, которое должно прийти на электронную почту после успешной регистрации

# Здравствуйте

Спасибо за регистрацию на издательском портале Pleiades! Активируйте вашу учетную запись, используя кнопку.

Активировать

С уважением, Администрация издательского портала Pleiades.

# Dear Mrs

Thanks for registering to the Pleiades Publishing Portal. We are very excited to have you on board. Please activate your account by clicking the button below.

Activate

Thanks, Pleiades Publishing Portal Кликаем на кнопку «Активировать/Activate» (без этого действия регистрация не будет завершена)

> Если письмо не пришло, проверьте папку СПАМ и свяжитесь с администратором почты - возможно такие письма блокируются, попросите его внести адрес publishingsystem@sciencejournals.ru (адрес поддержки системы РИС) в белый список